МОЛОДЕЖНЫЙ НАУЧНО-ТЕХНИЧЕСКИЙ ВЕСТНИК

Издатель ФГБОУ ВПО "МГТУ им. Н.Э. Баумана". Эл No. ФС77-51038.

## УДК 004.42

# Использование CAS для проведения аутентификации в корпоративных приложениях на примере WordPress

**Рыбальченко М.А.**, студент Россия, 105005, г. Москва, МГТУ им. Н.Э. Баумана, кафедра «Программное обеспечение ЭВМ и информационные технологии»

Научный руководитель: Остриков С.П., к.т.н Россия, 105005, г. Москва, МГТУ им. Н.Э. Баумана, кафедра «Программное обеспечение ЭВМ и информационные технологии» <u>ostrikov@bmstu.ru</u>

#### Введение

Для обеспечения единого безопасного доступа к приложениям, увеличения производительности труда сотрудников поддерживающих подразделений и снижения нагрузки на пользователей применяется унифицированное средство управления доступом на основе технологии однократной аутентификации Single Sign On (SSO)[1]. Технология Single Sign On - это эффективное решение по управлению доступом пользователей к корпоративным приложениям. За счет однократной прозрачной аутентификации SSO позволяет получить доступ к клиент-серверным, Windows, Java и Web приложениям, упрощает управление учетными записями сотрудников и позволяет соответствовать политикам безопасности. Также возможно использование технологии SSO для проведения аутентификации при подключении к различным сервисам.[2]

Существует множество реализаций SSO, одной из которых является Jasig CAS. К преимуществам использования данного решения следует отнести открытый исходный код продукта (*OpenSource*), поддержка нескольких реализаций LDAP, простота настройки и активное сообщество. Также несомненным преимуществом является наличие клиентов под многие популярные платформы, такие как:

- Drupal, Joomla и WordPress системы управления содержимым (*CMS*);
- **TikiWiki, MediaWiki** движки для веб-сайтов, работающих по технологии "wiki";
- Redmine, Bugzilla, Mantis системы для учета и контроля ошибок ПО.

Также имеется множество библиотек для различных платформ и языков программирования, таких как PHP, .NET, Java, Python, Scala, Perl, Ruby On Rails, Erlang и другие, что позволяет разработчикам быстро внедрить аутентификацию с использованием CAS сервера в свои приложения. Поскольку протокол CAS является открытым и хорошо документирован, то возможно написание собственных библиотек работы с CAS сервером для любых других платформ и языков программирования.

## Процесс выполнения аутентификации используя CAS сервер

Существует несколько версий протокола CAS, в данном разделе рассмотрен процесс выполнения аутентификации, работающий по протоколу второй версии CAS v2. Подробно об этом протоколе можно прочитать на портале Jasig CAS: <u>http://www.jasig.org/cas/protocol</u>. Ниже приведена схема процесса удачной авторизации в CAS:

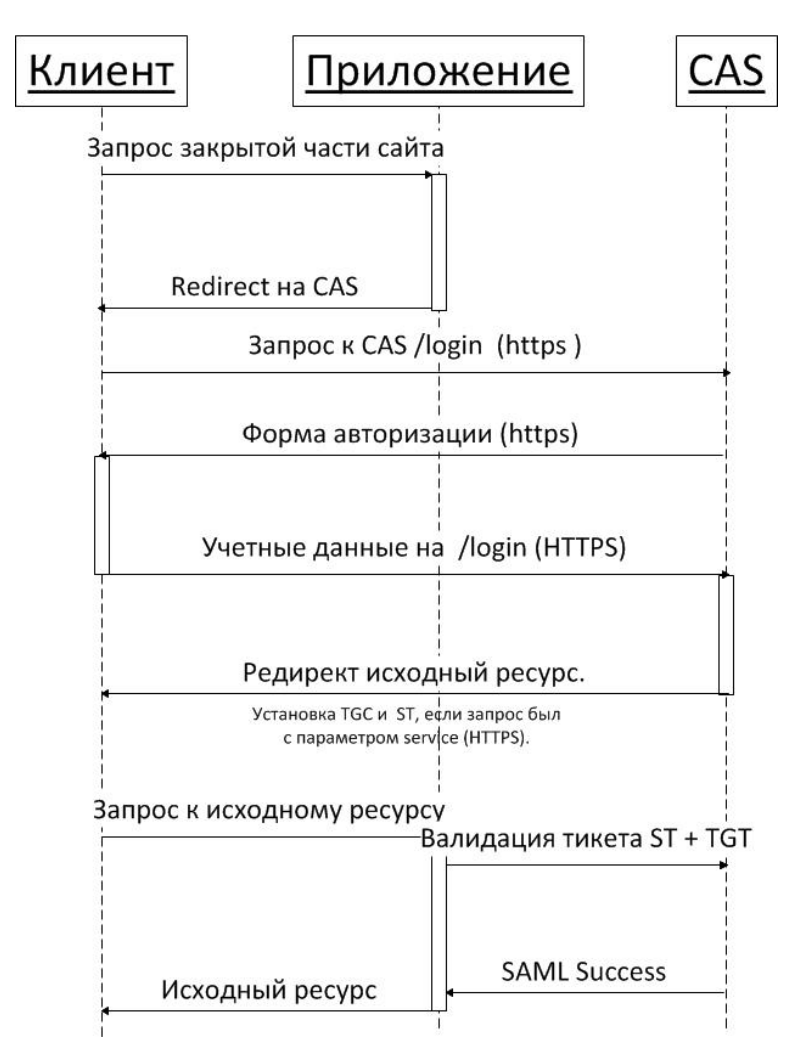

Рис. 1. Диаграмма взаимодействия клиента и CAS сервера при успешном выполнении

авторизации

Обозначения на схеме:

- Клиент браузер или программа пользователя;
- Приложение CAS клиент, использующий для авторизации CAS сервер;
- CAS сервер или кластер с развернутым на нем SSO сервисом JasigCAS;
- ST Service Ticket. Представляет собой строку, которая используется как учетные данные клиента для доступа к сервису. Клиент получает его в ответ на предоставленные CAS серверу, учетные данные и идентификатор сервиса;
- TGT (Ticket Granting Ticket) и TGC (Ticket Granting Cookie). TGT представляет собой строку, служащую индикатором авторизованного состояния клиента. После авторизации она заменяет собой учетные данные клиента. Значение TGT храниться в TGC установленной сервером CAS, после успешной авторизации клиента;
- LT (Login Ticket) строка, передающаяся вместе с учетными клиента. Используется для того, чтобы исключить повторную обработку учетных данных;
- SAML (The Security Assertion Markup Language) основанный на XML язык, разработанный OASIS.

Следует обратить внимание, что все запросы к SSO серверу должны быть отправлены по протоколу HTTPS. Это не требование протокола CAS, однако, без этого невозможно обеспечить безопасность учетных данных пользователя.

Еще одной важной особенностью протокола CAS является то, что во время проверки значений ST + TGT, CAS клиент, установленный в авторизуемом сервисе, останавливает исходный запрос и создает новый. Т.е. в этот момент клиентом для CAS сервера является не браузер пользователя, а авторизуемый сервис. Это значит, что для создания HTTPS соединения сервис должен быть правильно настроен. Обработка исходного запроса возобновиться только после завершения проверочного[3].

## Использование CAS аутентификации в WordPress

В качестве примера внедрения CAS аутентификации в корпоративном приложении был использован сайт, основанный на CMS WordPress. Модульная система расширения функционала, используемая в WordPress, очень удобна и позволяет быстро добавлять новые возможности на сайт. В корпоративной среде WordPress встречается в качестве

основы для внутреннего или внешнего портала организации, систем workflow, helpdesk и прочих.

Также, как было сказано ранее, для WordPress существуют готовые решения реализации CAS клиентов, которые легко внедряются в любой WordPress проект, предоставляя возможность быстрого добавления SSO аутентификации.

Среди множества CAS клиентов для WordPress был выбран CAS Maestro: <u>https://wordpress.org/plugins/cas-maestro/.</u> Отличительной особенностью этого модуля являются широкие возможности настройки регистрации пользователей, в том числе с указанием ролей пользователей, а также настройки интеграции в LDAP сервером для получения дополнительных пользовательских данных.

### Требования к окружению

Модуль CAS Maestro использует библиотеку phpCAS для установления подключения к CAS серверу, получения и проверки ticket пользователя. Для работы этой библиотеки требуется наличие в системе следующих установленных приложений и модулей:

- Веб-сервер Арасhe, IIS или любой другой с поддержкой РНР;
- **РНР** версии 5.0 и выше, скомпилированный со следующими ключами:
  - о --with-curl поддержка CURL, требуется для доступа к проксисерверам.
  - -with-openssl поддержка SSL, требуется для проверки ticket при установке HTTPS соединения;
  - -with-dom поддержка DOM, требуется для обработки XML ответа от CAS сервера;
  - о -with-zlib поддержка Zlib, требуется для DOM библиотеки.
- CURL библиотека версии 7.5 и выше, скомпилированная с поддержкой SSL.

Данные модули и библиотеки распространяются под большинство современных операционных и систем и могут быть установлены в Lunix, Windows и MacOS.

## Добавление нового сервиса в панели Jasig CAS

Чтобы сайт имел возможность проводить аутентификацию на CAS сервере, необходимо указать данные сайта в панели управления Jasig CAS. Для этого требуется зайти в панель управления Jasig CAS по адресу <u>http://<cas-host>:<port>/cas/services</u>, ввести

данные учетной записи администратора, установленные при настройке Jasig CAS, и выбрать вкладку «Add new service». Содержимое этой вкладки представлено на рисунке:

| A-SIG Central Authentication Service                  |                                                                                                    |  |  |
|-------------------------------------------------------|----------------------------------------------------------------------------------------------------|--|--|
| ervices Ma                                            | anagement                                                                                                    |  |  |
| New Service                                           | tanage Services                                                                                                    |  |  |
| dd New Se                                             | ervice                                                                                                    |  |  |
| ADD NEW S                                             | SERVICE                                                                                                    |  |  |
| 🕕 Please ma                                           | ake sure to commit your changes by clicking on the Save Changes button at the bottom of the page                    |  |  |
| Name                                                  |                                                                                                    |  |  |
| Service Url                                           | You can use Ant-style Pattern Matching                                                                              |  |  |
| Description                                           |                                                                                                    |  |  |
| Theme Name                                            |                                                                                                    |  |  |
| Status                                                | 🗹 Enabled 🗹 Allowed to proxy 🕑 SSO Participant 🔲 Anonymous Access                                                   |  |  |
| Attributes                                            | uid<br>eduPersonAffiliation<br>groupMembership                                                                      |  |  |
| Save Changes<br>inks to CAS Reso<br>opyright © 2007 , | or <u>Cancel</u> Urcesi: <u>Home Page, Wiki, Issue Tracker Mailing Lists</u> . <u>JArSIG</u> . All rights reserved. |  |  |

Рис. 2. Вкладка добавления нового сервиса в панели управления САЅ сервером

При добавлении нового сервиса в панели управления Jasig CAS необходимо заполнить следующие поля:

- о Name имя добавляемого сервиса. Например, «My WordPress site»
- Service URL адрес сервиса. Например, «http://my-word-press.com/site/\*\*».
   В данной строке возможно использование шаблонов Ant (*http://ant.apache.org/manual/dirtasks.html#patterns*). Таким образом две звездочки «\*\*» в конце адреса показывают, что аутентифицированные пользователи могут получать доступ ко всем внутренним каталогам сайта "site". Для доступа пользователей как по HTTP так и по HTTPS в строке адреса можно указать как «<u>http\*://my-word-press.com/site/\*\*</u>»;
- о Description описание сервиса. Например, «Ivanov A. personal page».

После создания нового сервиса в панели управления Jasig CAS, этот сервис сможет проводить аутентификацию с использованием текущего CAS сервера.

## Установка и настройка плагина CAS Maestro

Установить плагин CAS Maestro можно из общего репозитория WordPress с использованием админ панели. Для этого достаточно зайти в админ панель WordPress по адресу <u>http://<your-wordpress-host>/wp-admin</u>, войти под учетной записью администратора, перейти по вкладке «Плагины» и указать в строке поиска: CAS Maestro. После необходимо в списке результатов поиска напротив требуемого плагина нажать кнопку «Установить». В результате плагин CAS Maestro будет установлен и автоматически активирован в WordPress.

Чтобы осуществлять аутентификацию пользователей с использованием этого плагина, необходимо произвести его настройку, указав параметры CAS сервера, через который будет осуществляться аутентификация.

| General Settings                                                                                                    |                                                                                     | * |  |  |
|----------------------------------------------------------------------------------------------------|-------------------------------------------------------------------------------------|---|--|--|
| Server settings                                                                                                    |                                                                                     |   |  |  |
| The plugin will only be active after the CAS server definitions are filled. After the configuration is done, please verify if the connection is valid. This is strongly advised because If you fill the data incorrrectly, your access to WordPress might be denied. |                                                                                     |   |  |  |
| In case you don't know all th                                                                                                    | he data, or in doubt, you should contact the person responsible for the CAS server. |   |  |  |
| CAS version                                                                                                    | 2.0 *                                                                               |   |  |  |
| Server hostname*                                                                                                    |                                                                                     |   |  |  |
| Server port*                                                                                                    |                                                                                     |   |  |  |
| Server path                                                                                                    |                                                                                     |   |  |  |
|                                                                                                    |                                                                                     |   |  |  |
| Menu localization                                                                                                    |                                                                                     |   |  |  |
| Sidebar O Settings menu                                                                                                    |                                                                                     |   |  |  |
|                                                                                                    |                                                                                     | _ |  |  |
|                                                                                                    | Update options                                                                      | 5 |  |  |
|                                                                                                    |                                                                                     |   |  |  |

Рис. 3. Вкладка настроек плагина CAS Maestro

На вкладке настроек плагина CAS Maestro необходимо заполнить следующие поля:

- о CAS version версия протокола CAS, используемая сервером;
- о Server hostname адрес CAS сервера в формате <u>http://<домен-или-IP>/;</u>
- Server port порт CAS сервера. В случае веб-сервера Арасhе или IIS, по умолчанию 80 или 8080. Для Тотсаt порт по умолчанию 8443;
- Server path путь до CAS сервера. В случае адреса CAS сервера <u>http://localhost:8443/cas/</u>, необходимо указать "/cas/".

Указав описанные выше настройки подключения к CAS серверу, можно проверить работоспособность аутентификации. Для этого необходимо выйти из текущего пользователя, и заново выполнить вход на сайт. В случае правильной настройки плагина CAS Maestro пользователь будет перенаправлен на страницу входа CAS сервера, где указав свои логин и пароль, автоматически вернется обратно на сайт, осуществив вход.

#### Выводы

Технология Single Sign On - это эффективное решение по управлению доступом пользователей к корпоративным приложениям. За счет однократной прозрачной аутентификации SSO позволяет получить доступ к клиент-серверным, Windows, Java и Web приложениям, упрощает управление учетными записями сотрудников и позволяет соответствовать политикам безопасности.

Решение Jasig CAS позволяет быстро интегрировать SSO аутентификацию в существующие приложения за счет наличия большого числа клиентов под различные платформы. Также для взаимодействия с CAS сервером имеется множество созданных сообществом библиотек для различных языков программирования, что позволяет разработчикам создавать клиенты для собственных приложений.

Описанный пример внедрения CAS аутентификации в сайт на основе WordPress показывает простоту интеграции, при минимальном требуемом числе настроек, существующего приложения с Jasig CAS.

#### Список литературы

- Компания «Совит». Аутентификация пользователей на основе технологии SSO. Режим доступа: <u>http://www.sovit.net/articles/technologies/single\_sign\_on1/</u> (дата обращения 20.11.2014).
- Козлов М.В. Модель информационной среды университета на основе единого репозитория сервисов // Молодежный научно-технический вестник. МГТУ им. Н.Э. Баумана. Электрон. Журн. 2014. №01. Режим доступа: <u>http://sntbul.bmstu.ru/doc/681173.html</u> (дата обращения 20.11.2014).
- Попов С.А. Единая авторизация (SSO) средствами JASIG CAS. В двух частях. Часть 1. Режим доступа: <u>http://habrahabr.ru/company/tcsbank/blog/142407/</u> (дата обращения 20.11.2014).